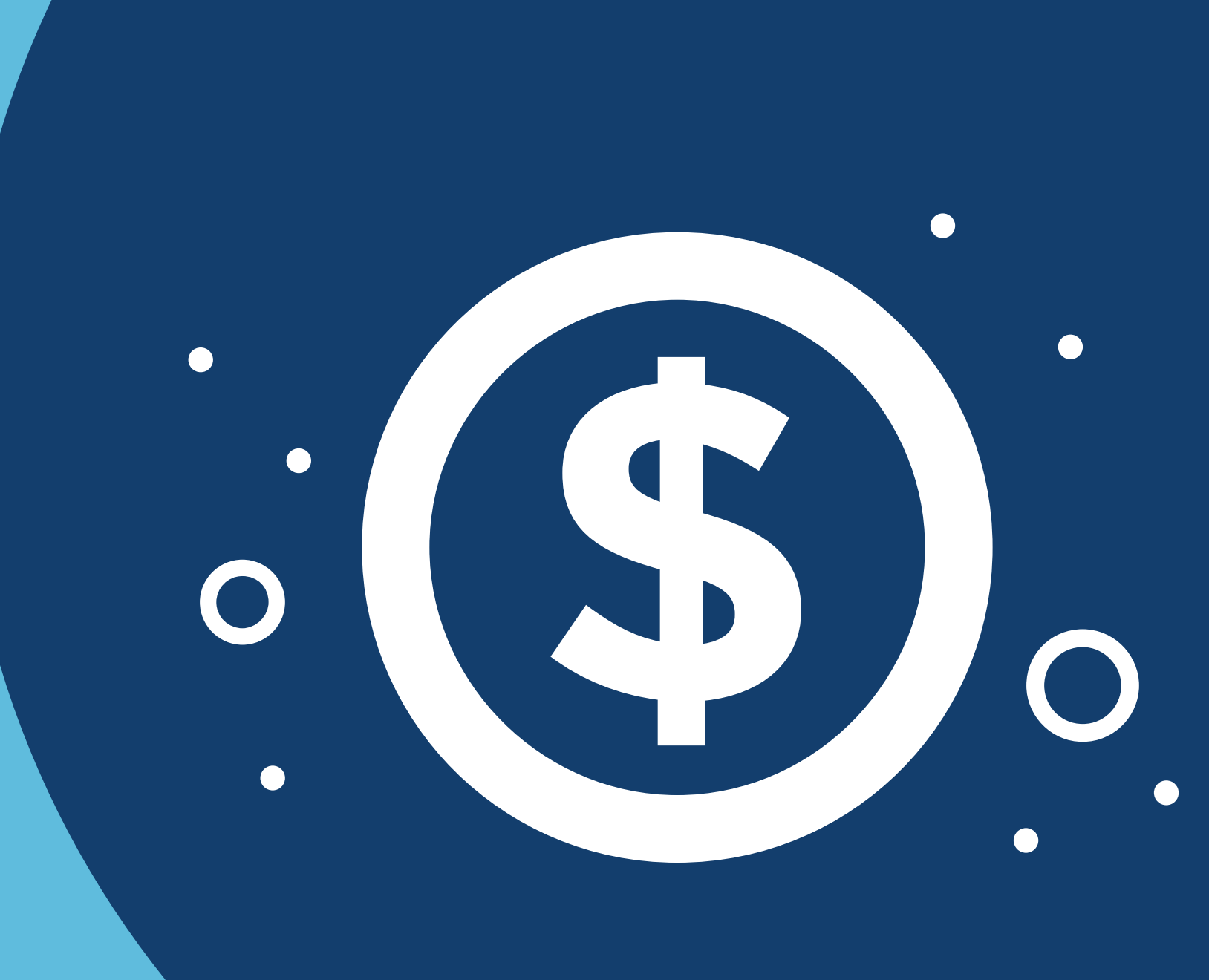

# Como consultar boletos e gerar 2ª via

no novo portal do cliente

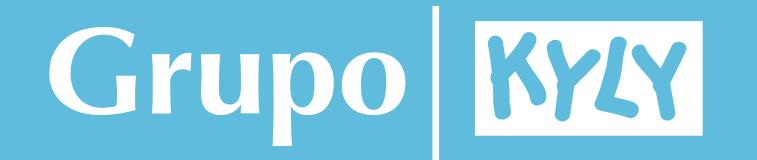

## Na página inicial, clique na opção **portal de títulos:**

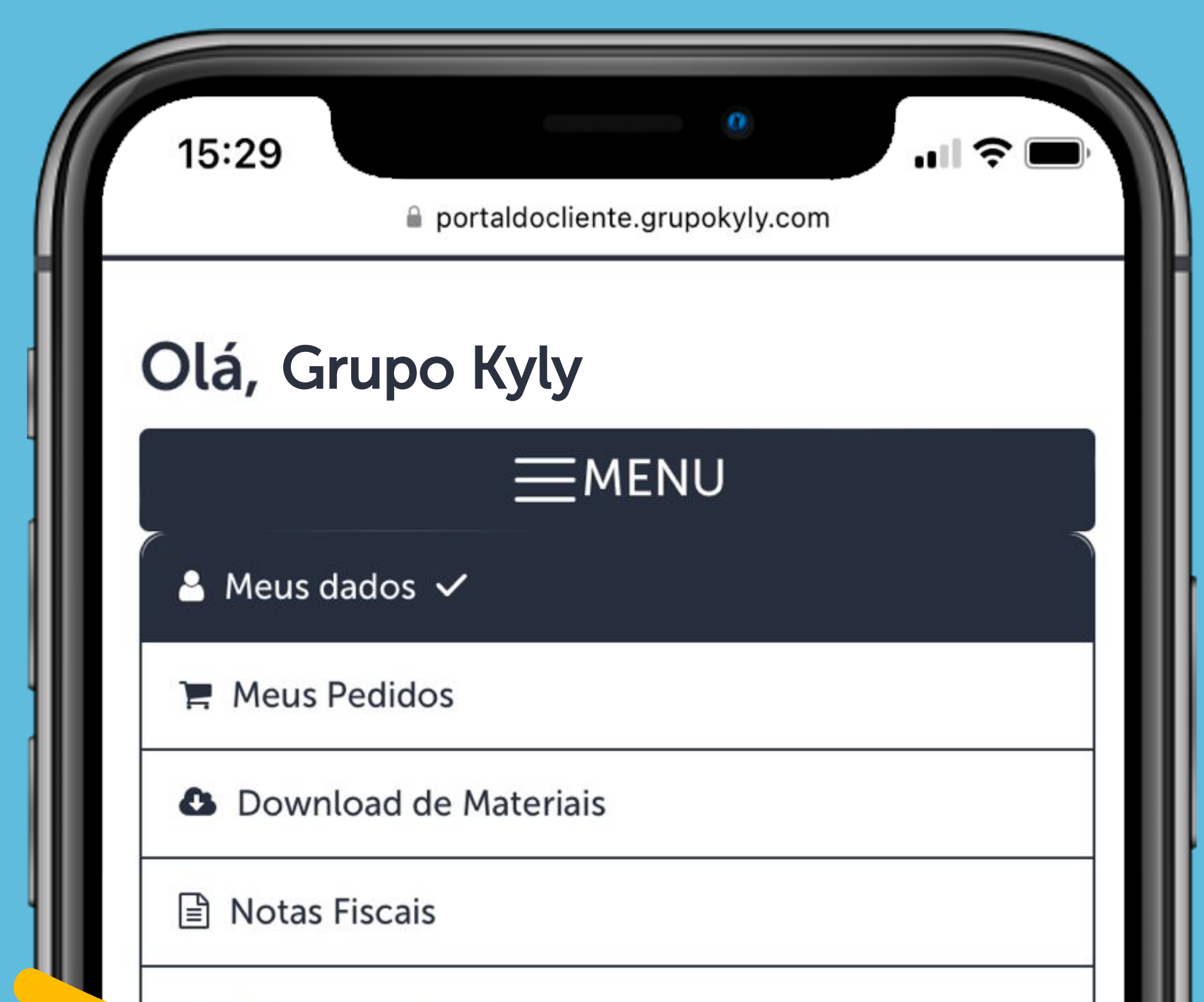

📥 Portal de Títulos

#### Meus dados

CNPJ: 00.000.000/0000-00 Nome Fantasia Grupo Kyly Razão Social Grupo Kyly E-mail: sac@grupokyly.com Telefone: 0800 643 3006 Data de Cadastro: Número de Pedidos: 0

🔒 Alterar Senha

### ♥ Endereço

Estado: SC

CEP: 89107-000 Endereço Rodovia SC 418, KM 3 nº 3215 Bairro: Centro Cidade: Pomerode

É possível aplicar múltiplos CNPJs no filtro e ver os títulos de todos eles caso você tenha uma rede de lojas.

Você tem a opção de filtrar os títulos por data de emissão ou por data de vencimento.

Também pode selecionar entre títulos a vencer e vencidos, somente a vencer ou somente vencidos.

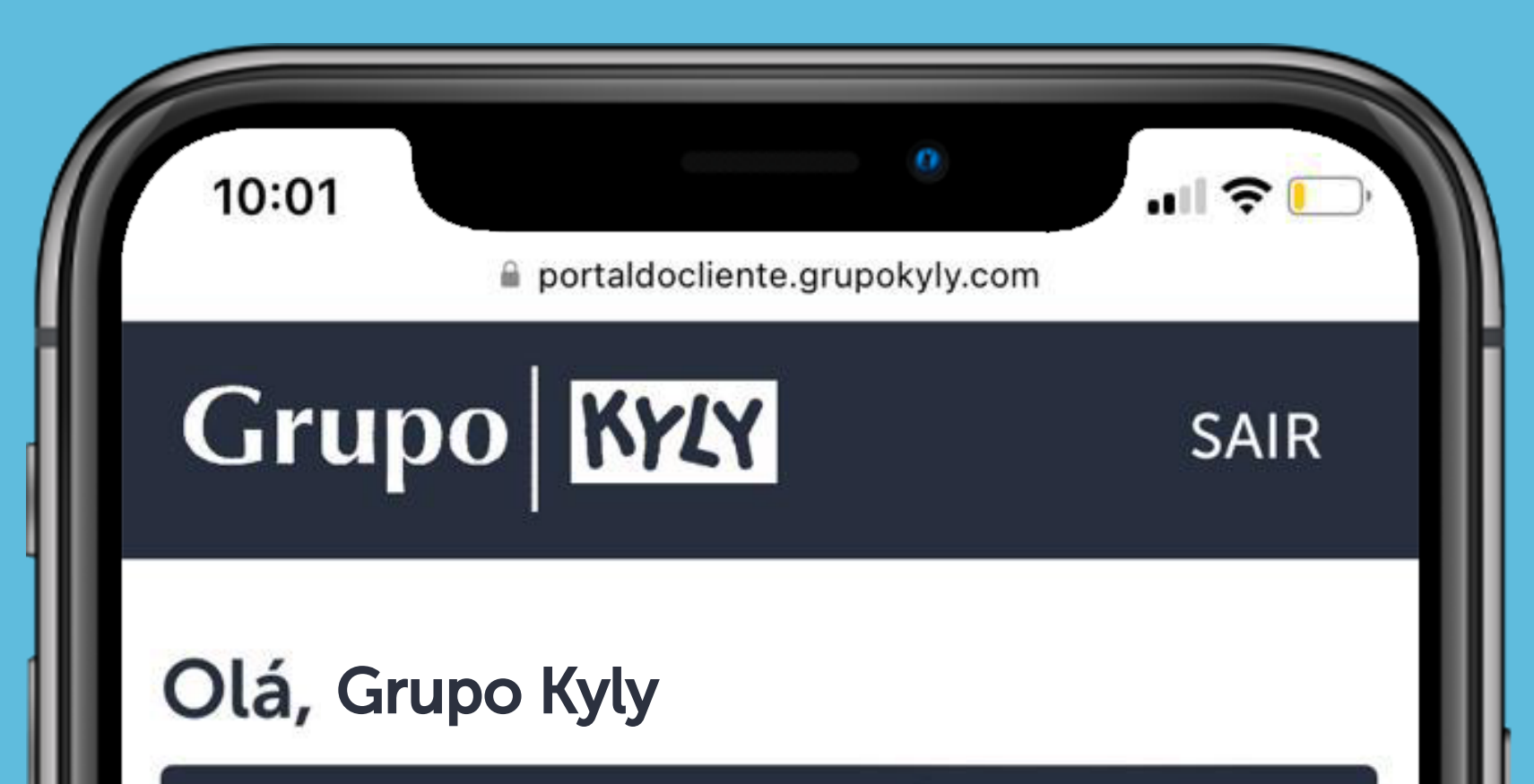

| Meus Clientes + Adiciona | r 🖸 Atualizar Clientes 🖋 |
|--------------------------|--------------------------|
| Editar clientes          |                          |
| × 00.000.000/0000-00 -   | Grupo Kyly               |
| Emitidos de              |                          |
| De                       |                          |
| Emitidos até             |                          |
| Até                      |                          |
| Vencimento de            |                          |
| De                       |                          |
| Vencimento até           |                          |
| Até                      |                          |
| Buscar Títulos:          |                          |
| • A Vencer e Vencidos    | O Somente a Vencer       |

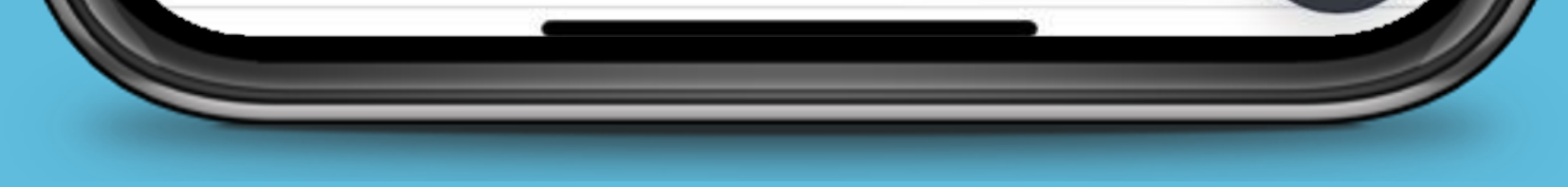

Um resumo dos títulos filtrados é exibido, seguido por uma lista contendo todas as informações detalhadas dos títulos.

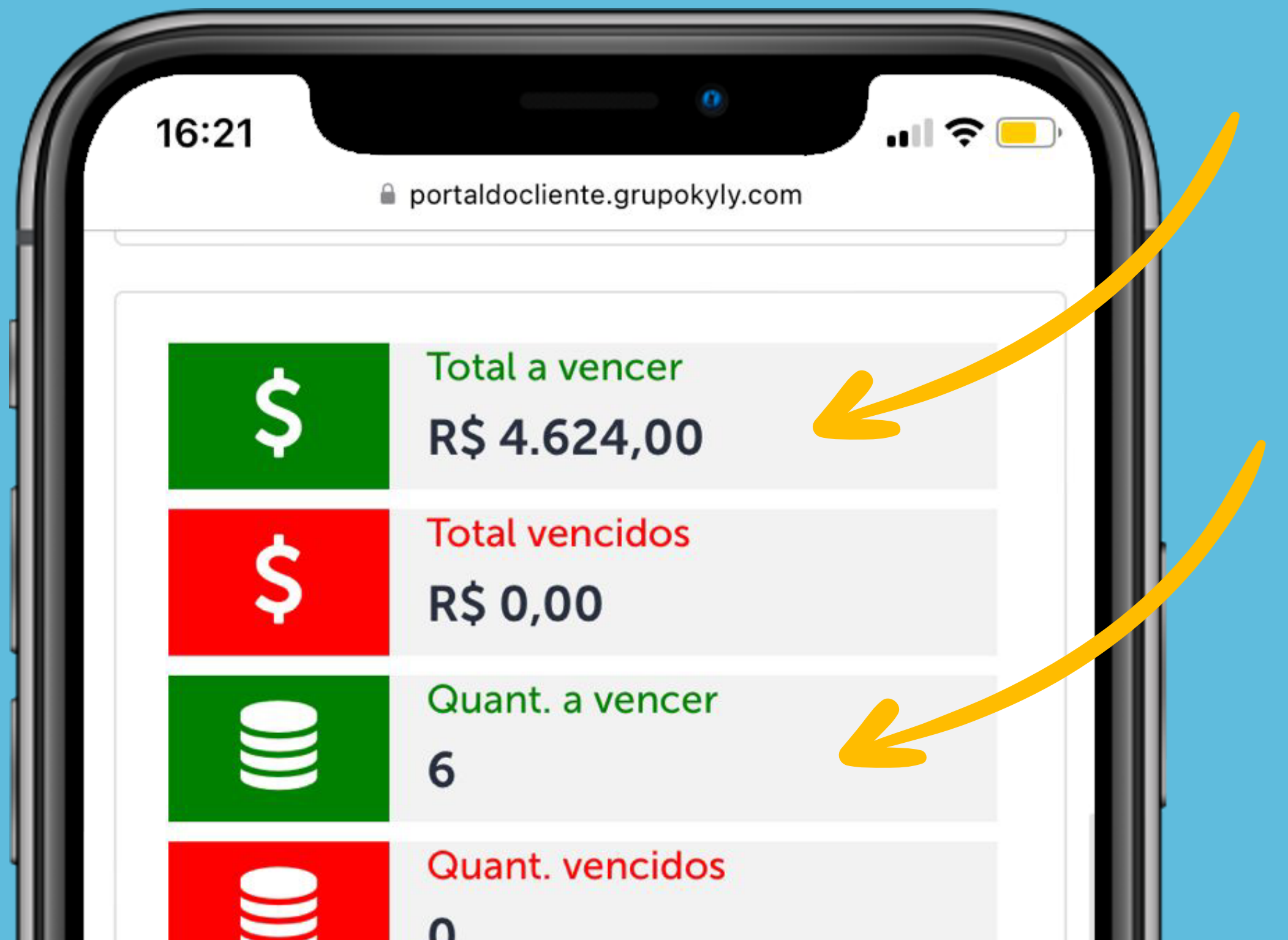

| IIIII Títulos |                          |                    |            |                |  |  |
|---------------|--------------------------|--------------------|------------|----------------|--|--|
|               | 10 resultados por página |                    |            |                |  |  |
|               | Pesquisar                |                    |            |                |  |  |
| 0             | D 🍦                      | CNPJ               | Nome       | N°<br>Nota ♦   |  |  |
| C             | C                        | 00.000.000/0000-00 | Grupo Kyly | 1234567<br>🔁 🔂 |  |  |
| C             | C                        | 00.000.000/0000-00 | Grupo Kyly | 1234567        |  |  |
| C             |                          | 00.000.000/0000-00 | Grupo Kyly | 1234567        |  |  |

Na lista completa dos títulos, ao deslizar a tela para a direita, é possível visualizar **todas as informações**, como CNPJ, número da nota fiscal, data de vencimento, valores e outros detalhes.

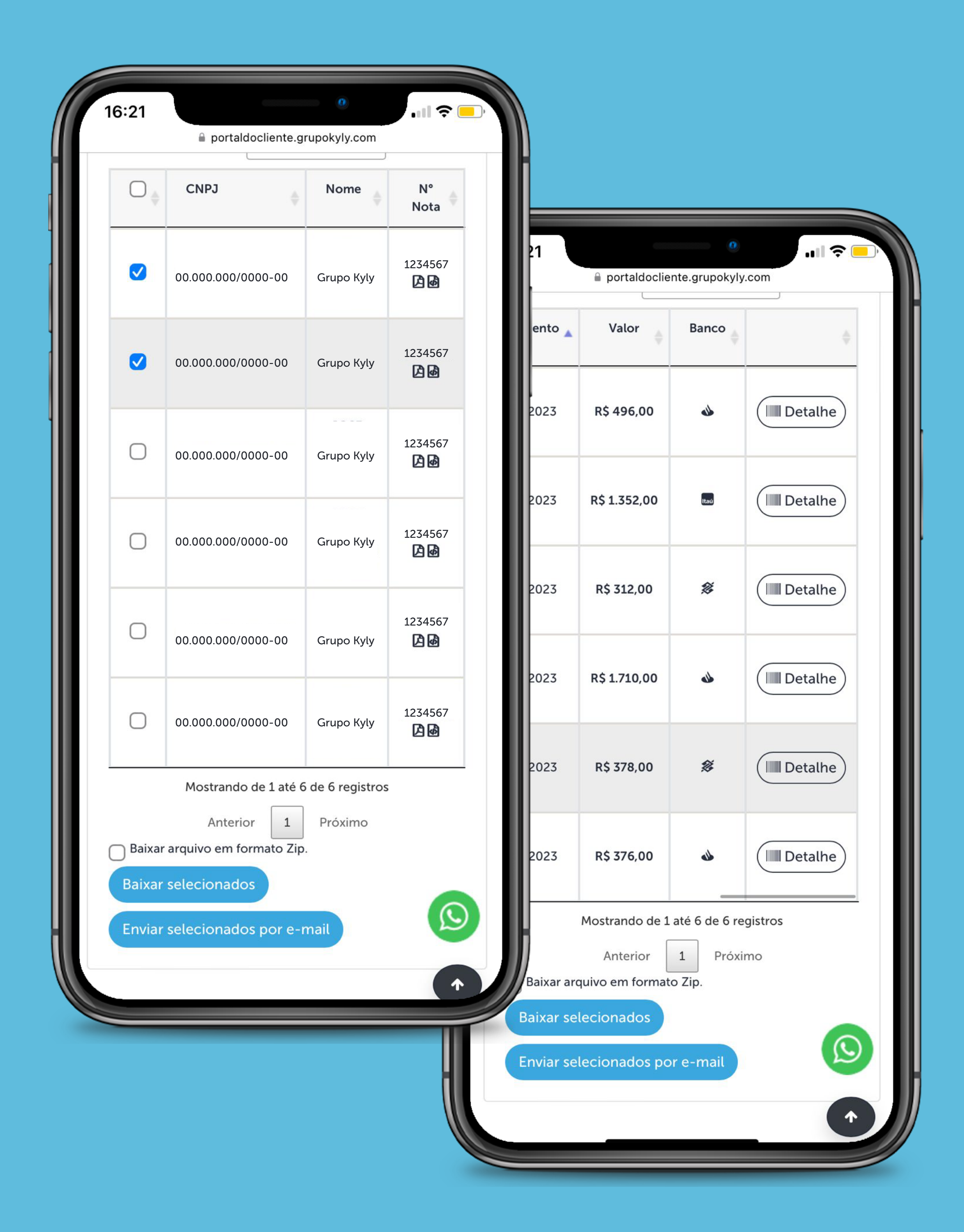

### Clicando na opção detalhe é possível copiar a linha digitável, fazer download do título ou enviar por e-mail.

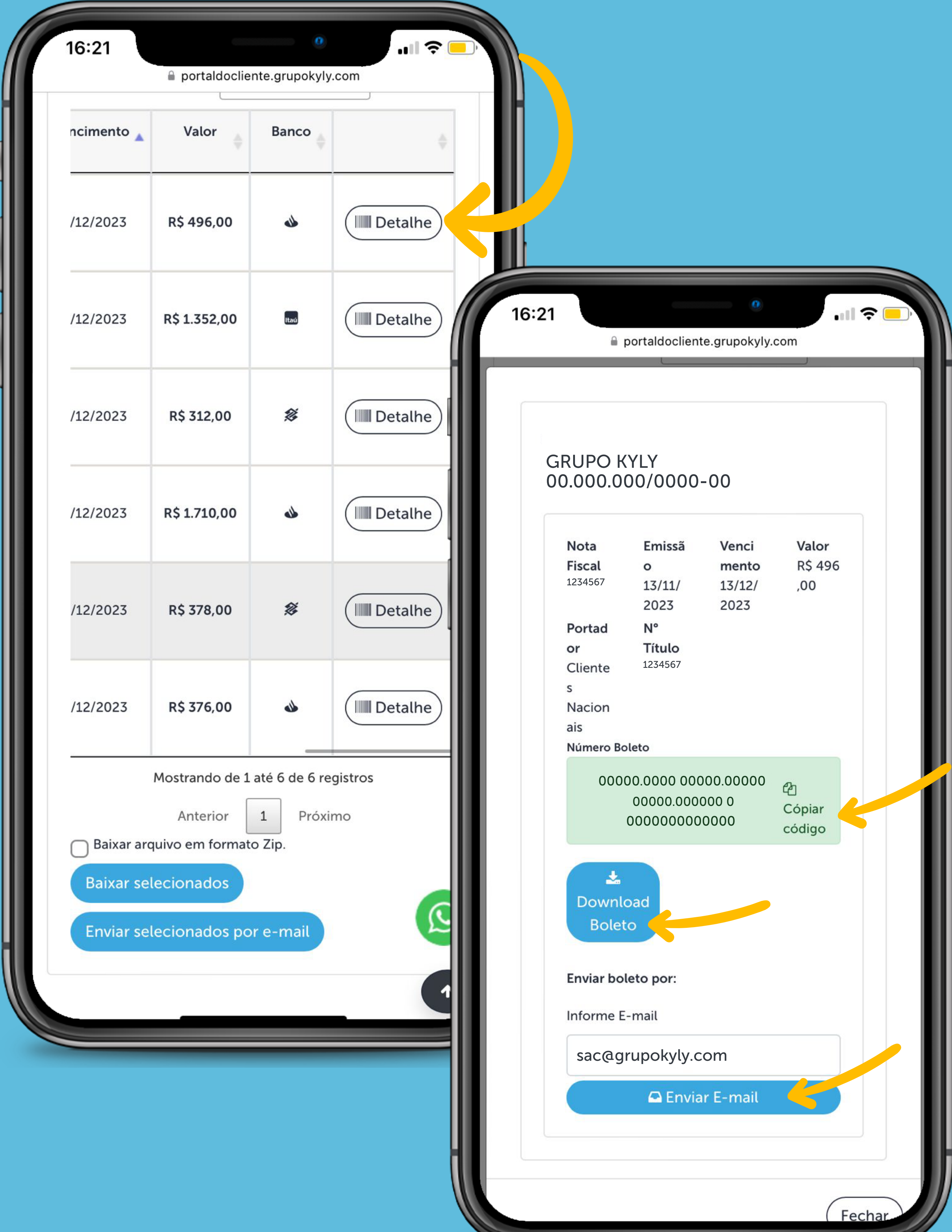

| Nota                                                      | Emissã                                | Venci                      | Valor                 |  |
|-----------------------------------------------------------|---------------------------------------|----------------------------|-----------------------|--|
| <b>Fiscal</b><br>1234567                                  | o<br>13/11/<br>2023                   | mento<br>13/12/<br>2023    | R\$ 496<br>,00        |  |
| Portad<br>or<br>Cliente<br>s<br>Nacion<br>ais<br>Número E | N°<br>Título<br>1234567<br>Boleto     |                            |                       |  |
| 000                                                       | 000.0000 000<br>0000.0000<br>00000000 | 000.00000<br>000 0<br>0000 | ப<br>Cópiar<br>código |  |
| Down<br>Bole                                              | load<br>eto                           |                            |                       |  |
| Enviar b                                                  | oleto por:                            |                            |                       |  |
| Informe                                                   | E-mail                                |                            |                       |  |
| sac@g                                                     | grupokyly.c                           | om                         |                       |  |
|                                                           | 🕰 Envia                               | ır E-mail                  | 5                     |  |
|                                                           |                                       |                            |                       |  |
|                                                           |                                       |                            |                       |  |

Você pode baixar vários títulos ao selecioná-los na lateral e escolher a opção de **baixar selecionados** ou **enviar selecionados por e-mail.** 

| 16:21 | ■ portaldocliente.gr | 0<br>rupokyly.com |                |
|-------|----------------------|-------------------|----------------|
|       | CNPJ                 | Nome              | N°<br>Nota     |
|       | 00.000.000/0000-00   | Grupo Kyly        | 1234567<br>🔁 🙆 |
|       | 00.000.000/0000-00   | Grupo Kyly        | 1234567        |

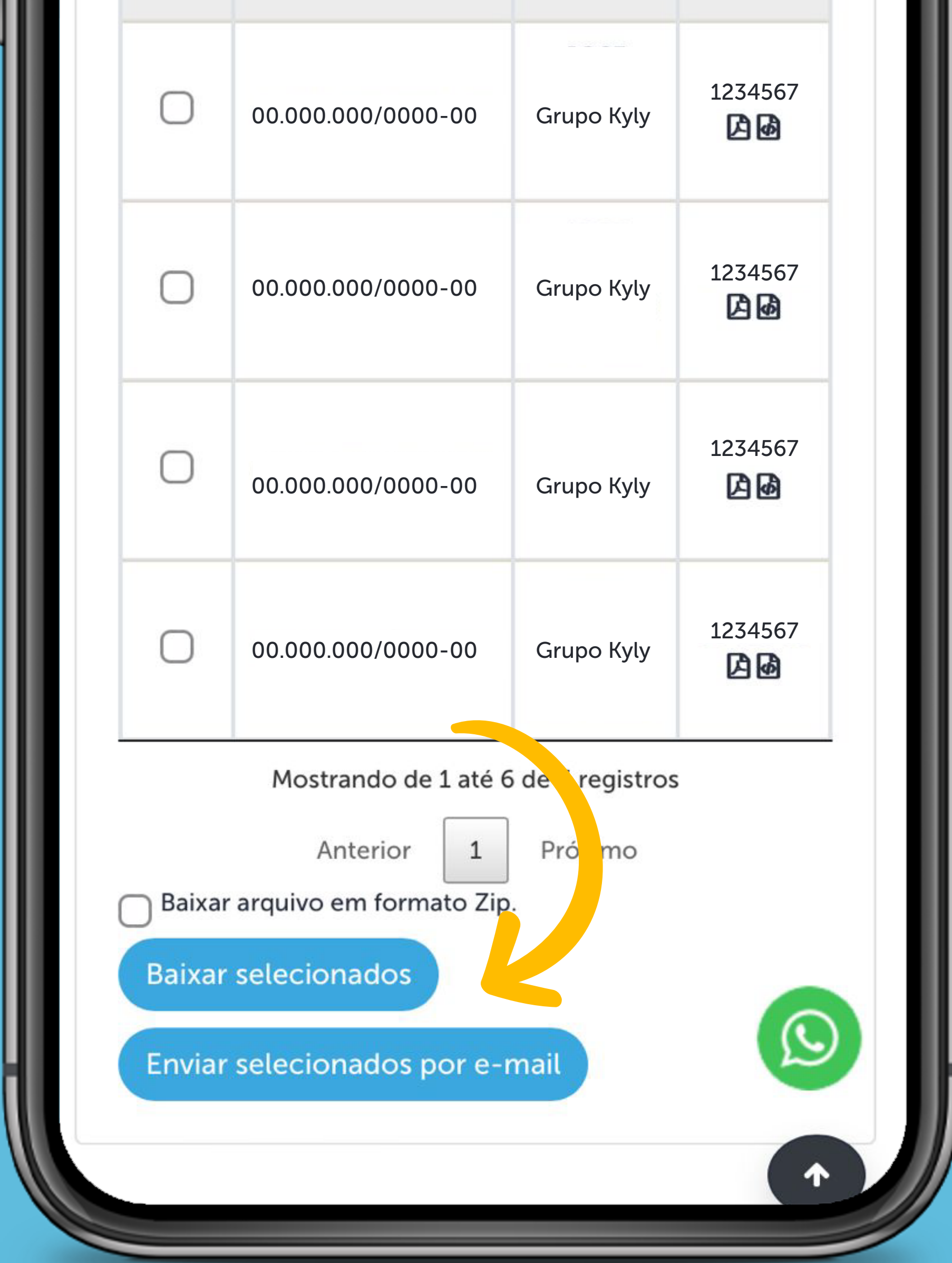

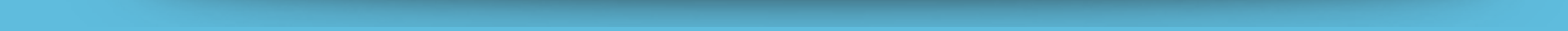